COPYRIGHT © Hangzhou EZVIZ Software Co., Ltd.. ALL RIGHTS RESERVED. Any and all information, including, among others, wordings, pictures, graphs are the properties of Hangzhou EZVIZ Software Co., Ltd. (hereinafter referred to as "EZVIZ"). This user manual (hereinafter referred to as "the Manual") cannot be reproduced, changed, translated, or distributed, partially or wholly, by any means, without the prior written permission of EZVIZ. Unless otherwise stipulated, EZVIZ does not make any warranties, guarantees or representations, express or implied, regarding to the Manual.

#### About this Manual

The Manual includes instructions for using and managing the product. Pictures, charts, images and all other information hereinafter are for description and explanation only. The information contained in the Manual is subject to change, without notice, due to firmware updates or other reasons. Please find the latest version in the  $\mathbb{EZVIZ}^{m}$  website (http://www.ezvizlife. com).

#### **Revision Record**

New release - January, 2019

Trademarks Acknowledgement

EZVIZ , , , and other EZVIZ's trademarks and logos are the

properties of EZVIZ in various jurisdictions. Other trademarks and logos mentioned below are the properties of their respective owners.

#### Legal Disclaimer

TO THE MAXIMUM EXTENT PERMITTED BY APPLICABLE LAW, THE PRODUCT DESCRIBED, WITH ITS HARDWARE, SOFTWARE AND FIRMWARE, IS PROVIDED "AS IS", WITH ALL FAULTS AND ERRORS, AND EZVIZ MAKES NO WARRANTIES, EXPRESS OR IMPLIED, INCLUDING WITHOUT LIMITATION, MERCHANTABILITY, SATISFACTORY QUALITY, FITNESS FOR A PARTICULAR PURPOSE, AND NON-INFRINGEMENT OF THIRD PARTY. IN NO EVENT WILL EZVIZ, ITS DIRECTORS, OFFICERS, EMPLOYEES, OR AGENTS BE LIABLE TO YOU FOR ANY SPECIAL, CONSEQUENTIAL, INCIDENTAL, OR INDIRECT DAMAGES, INCLUDING, AMONG OTHERS, DAMAGES FOR LOSS OF BUSINESS PROFITS, BUSINESS INTERRUPTION, OR LOSS OF DATA OR DOCUMENTATION, IN CONNECTION WITH THE USE OF THIS PRODUCT, EVEN IF EZVIZ HAS BEEN ADVISED OF THE POSSIBILITY OF SUCH DAMAGES. TO THE MAXIMUM EXTENT PERMITTED BY APPLICABLE LAW, IN NO EVENT SHALL EZVIZ'S TOTAL LIABILITY FOR ALL DAMAGES EXCEED THE ORIGINAL PURCHASE PRICE OF THE PRODUCT.

EZVIZ DOES NOT UNDERTAKE ANY LIABILITY FOR PERSONAL INJURY OR PROPERTY DAMAGE AS THE RESULT OF PRODUCT INTERRUPTION OR SERVICE TERMINATION CAUSED BY: A) IMPROPER INSTALLATION OR USAGE OTHER THAN AS REQUESTED: B) THE PROTECTION OF NATIONAL OR PUBLIC INTERESTS: C) FORCE MAJEURE: D) YOURSELF OR THE THIRD PARTY, INCLUDING WITHOUT LIMITATION, USING ANY THIRD PARTY'S PRODUCTS, SOFTWARE, APPLICATIONS, AND AMONG OTHERS. REGARDING TO THE PRODUCT WITH INTERNET ACCESS. THE USE OF PRODUCT SHALL BE WHOLLY AT YOUR OWN RISKS. EZVIZ SHALL NOT TAKE ANY RESPONSIBILITES FOR ABNORMAL OPERATION, PRIVACY LEAKAGE OR OTHER DAMAGES RESULTING FROM CYBER ATTACK. HACKER ATTACK. VIRUS INSPECTION. OR OTHER INTERNET SECURITY RISKS: HOWEVER, EZVIZ WILL PROVIDE TIMELY TECHNICAL SUPPORT IF REQUIRED.SURVEILLANCE LAWS AND DATA PROTECTION LAWS VARY BY JURISDICTION. PLEASE CHECK ALL RELEVANT LAWS IN YOUR JURISDICTION BEFORE USING THIS PRODUCT IN ORDER TO ENSURE THAT YOUR USE CONFORMS TO THE APPLICABLE LAW F7VI7 SHALL NOT BE LIABLE IN THE EVENT THAT THIS PRODUCT IS USED WITH ILLEGITIMATE PURPOSES

IN THE EVENT OF ANY CONFLICTS BETWEEN THE ABOVE AND THE APPLICABLE LAW, THE LATTER PREVAILS.

# Configurazione

#### Passaggio 1 Accensione

Collegare il cavo di alimentazione a telecamera e alimentatore, guindi collegare quest'ultimo alla presa di corrente (figura sotto).

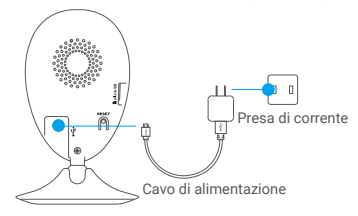

#### Passaggio 2 Impostazione della telecamera

- 1. Creazione di un account utente
- Connettere il telefono alla rete Wi-Fi a 2 4 GHz
- Scaricare e installare l'app EZVIZ cercando "EZVIZ" in App Store o Google Play<sup>™</sup>.
- Avviare l'app e registrare un account utente di EZVIZ seguendo le istruzioni della procedura guidata all'avvio.
- Aggiungere una telecamera a EZVIZ
- Accedere all'app EZVIZ.
- Nella schermata iniziale dell'app EZVIZ, toccare "+" nell'angolo superiore destro per passare alla pagina di scansione del QR Code.

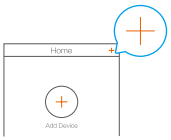

Scansionare il codice QR riportato sul lato inferiore della telecamera.

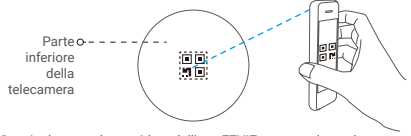

 Seguire la procedura guidata dell'app EZVIZ per completare la configurazione della connessione Wi-Fi.

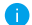

Controllare che il telefono sia connesso al Wi-Fi a 2,4 GHz nelle opzioni di configurazione Wi-Fi del router.

#### 3. Modificare la password predefinita (opzionale)

Dopo aver aggiunto la telecamera, è necessario modificare la password del dispositivo per grantire la sicurezza dei video. La password è utilizzata per la crittografia delle immagini. Se si attiva la funzione Crittografia immagini, viene richiesta l'immissione della password durante la visualizzazione in tempo reale e la riproduzione dei video della telecamera.

- Passare alla schermata delle impostazioni della telecamera per modificare la password predefinita.
- Toccare "Change Password" (Cambia password).

| Image Encryption                                      |   |  |
|-------------------------------------------------------|---|--|
| Change Password                                       | > |  |
| The default password is the device verification code. |   |  |

- Toccare "Edit" (Modifica).
- Inserire il codice di verifica originale riportato sotto alla telecamera.
- Inserire la nuova password. La password può contenere da 6 a 12 caratteri alfanumerici.

## Installazione

#### Passaggio 1 Installare la piastra metallica (opzionale)

Scegliere un punto d'installazione in cui la superficie sia liscia e libera da ostacoli, quindi fissare la piastra metallica nel punto desiderato utilizzando l'adesivo gommato o delle viti (non fornite a corredo).

 All'interno della telecamera è presente una calamita.
 Se la superficie è metallica, questo passaggio può essere ignorato.

### Passaggio 2 Installazione della telecamera

Agganciare la telecamera alla piastra metallica o altra superficie di metallo tramite il supporto magnetico (figura sotto).

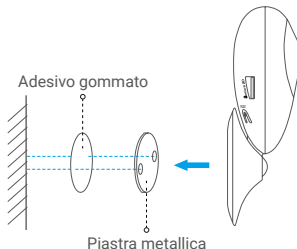

#### Passaggio 3 Installazione completa

Regolare l'angolazione della telecamera secondo necessità.

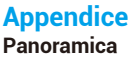

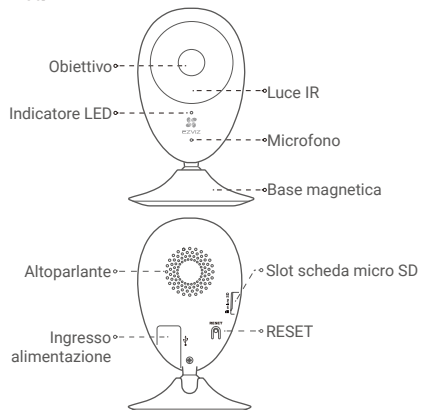

| azione bidirezionale.<br>10%                                                                                                    |
|----------------------------------------------------------------------------------------------------|
| 10%                                                                                                    |
|                                                                                                    |
| heda micro SD (non inclusa con il prodotto). È possibile<br>rla separatamente. Requisiti di compatibilità suggeriti:<br>0, capacità massima 256 GB. Dopo aver inserito la scheda, è<br>registrare gli eventi nella telecamera. |
| remuto il pulsante RESET per 5 secondi mentre la<br>ra è accesa. La telecamera viene riavviata e tutti i parametri<br>reimpostati ai valori predefiniti.                                                                       |
|                                                                                                    |

| Nome           | Descrizione                                                                                                    |
|----------------|----------------------------------------------------------------------------------------------------|
| Indicatore LED | <ul> <li>Rosso fisso: la telecamera si sta avviando.</li> <li>Luce rossa lampeggiante lentamente: connessione<br/>alla rete Wi-Fi non riuscita.</li> <li>Luce rossa lampeggiante velocemente: Eccezione<br/>dispositivo (ad es., errore scheda micro SD).</li> <li>Blu fisso: il video viene tramesso o riprodotto dall'app<br/>EZVIZ.</li> <li>Luce blu lampeggiante velocemente: Telecamera<br/>pronta per la connessione Wi-Fi.</li> <li>Luce blu lampeggiante lentamente: la telecamera<br/>funziona correttamente.</li> </ul> |
| Luce IR        | Sorgente di luce automatica per ambienti bui. Sono<br>disponibili due modalità video della telecamera:<br>a colori (per la registrazione in luce diurna) e in bianco<br>e nero con illuminatore a infrarosso (per la condizione<br>notturna).                                                                                                    |

## Contenuto della confezione

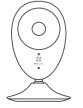

Telecamera

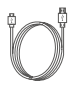

Cavo USB

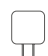

Alimentatore

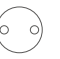

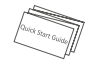

Adesivi gommati

Piastra metallica (diametro fori 3,5 mm)

Guida rapida

### Installazione della scheda di memoria

Inserire una scheda micro SD nello slot finché non scatta con un clic.

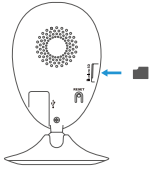

### Inizializzazione della scheda di memoria

 Dall'app EZVIZ, controllare lo stato della scheda di memoria toccando Storage Status (Stato memoria) nell'interfaccia Device Settings (Impostazioni dispositivo).

| Wi-Fi Configure | TEST-WiFi 🎅 >                          |  |
|-----------------|----------------------------------------|--|
| Storage Status  | >                                      |  |
| Device Version  | Vx.x.x build xxxxxx<br>No new version. |  |
|                 |                                        |  |

2. Se lo stato della scheda di memoria visualizzato è Uninitialized (Non inizializzata), toccare per inizializzarla. Lo stato diviene Normal (Normale). A questo punto è possibile iniziare a registrare tutti gli eventi video attivati nella telecamera, come ad esempio quando viene rilevato un movimento.

## Risoluzione dei problemi

- Quando si tenta di aggiungere la telecamera con l'app EZVIZ compare il messaggio "The device is offline" (Il dispositivo è disconnesso) o "The device is not registered" (II dispositivo non è registrato).
- P. 1. Assicurarsi che la rete alla guale è connessa la telecamera funzioni correttamente e che nel router sia abilitato il DHCP
  - 2. Tenere premuto il pulsante RESET per 5 secondi per reimpostare i parametri gualora siano state apportate modifiche alla configurazione della rete.
- D. Lo smartphone non riceve notifiche di allarme quando la telecamera è online
- R: 1. Assicurarsi che l'app EZVIZ sia in esecuzione sullo smartphone.
  - 2. Per uno smartphone con sistema operativo Android, accertarsi che l'app sia attiva in background; per uno smartphone iOS, abilitare la funzione push dei messaggi in "Settings (Impostazioni) > Notification (Notifiche)".
- D. La telecamera può essere alimentata tramite dispositivi USB o batterie portatili?
- P: Si consiglia di utilizzare l'alimentatore standard EZVIZ per assicurare una tensione di alimentazione stabile.

Per informazioni dettagliate, visitare il sito www.ezvizlife.com.

### ESPOSIZIONE ALLE BADIOFREOUENZE

Le bande di freguenza e i limiti nominali di potenza trasmessa (irradiata e/o condotta) applicabili a questo dispositivo radio sono i sequenti:

| Banda                          | Wi-Fi a 2,4 GHz          |
|--------------------------------|--------------------------|
| Frequenza                      | Da 2,412 GHz a 2,472 GHz |
| Potenza di trasmissione (EIRP) | 60 mW                    |